# Benutzerhandbuch für das KODAK-Kundenportal

## Inhaltsverzeichnis

| Inhaltsverzeichnis                                      | 1 |
|---------------------------------------------------------|---|
| Übersicht                                               | 1 |
| Zugriff auf das KODAK-Kundenportal                      | 1 |
| Neuen Benutzer anfordern                                | 1 |
| Anforderung senden                                      | 1 |
| Erstellen von Identifikationsdaten für das Kundenportal | 2 |
| Benutzerinformationen aktualisieren                     | 2 |
| Profilinformationen ändern                              | 2 |
| E-Mail-Adresse ändern                                   | 3 |
| Apps verwalten                                          | 3 |
| Aktuelle Anwendungen anzeigen/verwalten                 | 3 |
| Neue Anwendungen anfragen                               | 3 |
| Angefragte Anwendungen anzeigen/löschen                 | 3 |
| Abgebrochene Anwendungsanfragen anzeigen                | 3 |

## Übersicht

Dieses Benutzerhandbuch enthält Anweisungen zur Kontoverwaltung und für den Zugriff auf die für unsere Kunden bereitgestellten Anwendungen für die Benutzer des KODAK-Kundenportals.

## Zugriff auf das KODAK-Kundenportal

Benutzer können auf das KODAK-Kundenportal zugreifen, indem sie zu <u>https://customer.kodak.com</u> navigieren.

## Neuen Benutzer anfordern

#### Anforderung senden

- 1. Navigieren Sie zu https://customer.kodak.com
- 2. Klicken Sie auf den Link "Neue Benutzeranfrage".
- 3. Geben Sie die E-Mail-Adresse Ihrer Firma ein (nicht Ihre private E-Mail-Adresse) und klicken Sie auf "Weiter".

- a. Wenn Sie bereits über ein Konto verfügen, wird Ihnen eine Meldung angezeigt, um Sie darüber zu informieren.
- 4. Geben Sie Ihre Daten ein und achten Sie darauf, dass Sie die E-Mail-Adresse Ihrer Firma eingeben und nicht Ihre private E-Mail-Adresse. Klicken Sie anschließend auf "Weiter".
- 5. Klicken Sie auf eine oder mehrere Anwendungen, für die Sie den Zugriff anfragen, und klicken Sie auf "Absenden".

Sie erhalten anschließend eine E-Mail-Bestätigung ihrer abgesendeten Details, zusammen mit einer Anfragenummer zu Referenzzwecken. Bitte stellen Sie sicher, dass diese E-Mail nicht in Ihrem Spam-Ordner landet.

Anfragen werden in der Regel innerhalb von 24 Stunden bearbeitet.

Sie werden für jede angefragte Anwendung eine Genehmigung per E-Mail erhalten und die E-Mail umfasst darüber hinaus Anweisungen, um die Einrichtung Ihres Kontos abzuschließen.

HINWEIS: Nach Erhalt der E-Mail mit der Genehmigung fällt ggf. ein zusätzlicher zeitlicher Aufwand an, um die Konfiguration einer Anwendung abzuschließen.

#### Erstellen von Identifikationsdaten für das Kundenportal

Wenn Sie nicht bereits über ein Kodak-Gastkonto verfügen, wird Ihre E-Mail mit der Genehmigung für die Anwendung Anweisungen für das Erstellen des Gastkontos enthalten.

- 1. Öffnen Sie die E-Mail mit der Genehmigung für die Anwendung des KODAK-Kundenportals.
- Klicken Sie auf Ihren einmaligen Einlöse-Link in der E-Mail, der mit https://login.microsoftonline.com/redeem? beginnt und Sie zu Microsoft weiterleitet.
- 3. Geben Sie ein Passwort ein.
- 4. Geben Sie einen Anzeigenamen ein.
- 5. Klicken Sie auf "Weiter".
- 6. Befolgen Sie die Anweisungen, um nach Ihrem Bestätigungscode zu suchen und diesen einzugeben.
- 7. Klicken Sie auf "Fertig stellen".
- 8. Gewähren Sie Kodak AAD Zugriff auf Ihr Konto, indem Sie nach Aufforderung auf "Zulassen" klicken.

Nach Abschluss werden Sie zum Kundenportal weitergeleitet.

## Benutzerinformationen aktualisieren

#### Profilinformationen ändern

Sie können sich bei Ihrem Konto anmelden, um Profilinformationen wie Ihre Adresse und Telefonnummer zu aktualisieren.

- 1. Melden Sie sich auf customer.kodak.com beim Kundenportal an.
- 2. Wählen Sie "Mein Profil" in der Dropdown-Navigation oben rechts in der Menüleiste aus.
- 3. Klicken Sie auf "Bearbeiten".
- 4. Ändern Sie die Werte für beliebige Felder.
- 5. Klicken Sie auf "Speichern".

#### E-Mail-Adresse ändern

E-Mail-Adressen können nicht geändert werden. Es muss ein neues Konto erstellt werden.

- 1. Navigieren Sie in einem Webbrowser zu <u>https://customer.kodak.com/s/login/SelfRegister</u>, um mit Ihrer neuen E-Mail-Adresse ein neues Konto zu erstellen.
- 2. Wenden Sie sich an den Administrator des Kundenportals, um Ihr aktuelles Konto zu löschen.

### Apps verwalten

Benutzer können die Anwendungen, auf die sie Zugriff haben, verwalten, indem sie die aktuellen Anwendungen anzeigen, neue Anwendungen anfragen, angefragte Anwendungen anzeigen und löschen und gelöschte Anwendungsanfragen anzeigen.

- 1. Melden Sie sich auf customer.kodak.com beim Kundenportal an.
- 2. Wählen Sie "Anwendungen verwalten" in der Dropdown-Navigation oben rechts in der Menüleiste aus.

#### Aktuelle Anwendungen anzeigen/verwalten

- 1. Klicken Sie auf die Registerkarte "Anwendungen".
- 2. Zeigen Sie die Liste Ihrer aktuellen Anwendungen an.
- 3. Klicken Sie auf die Anwendung(en), die Sie entfernen möchten.
- 4. Klicken Sie auf die Schaltfläche "Anwendungen entfernen".

#### Neue Anwendungen anfragen

- 1. Klicken Sie auf die Registerkarte "Verfügbare Anwendungen".
- 2. Zeigen Sie die Liste der Anwendungen an, die Sie anfragen können.
- 3. Klicken Sie auf die Anwendung(en), die Sie anfragen möchten.
- 4. Klicken Sie auf die Schaltfläche "Anwendungen anfragen".

Anfragen werden in der Regel innerhalb von 24 Stunden bearbeitet.

Sie werden für jede angefragte Anwendung eine Genehmigung per E-Mail erhalten und die E-Mail umfasst zusätzliche Anweisungen.

HINWEIS: Nach Erhalt der E-Mail mit der Genehmigung fällt ggf. ein zusätzlicher zeitlicher Aufwand an, um die Konfiguration einer Anwendung abzuschließen.

#### Angefragte Anwendungen anzeigen/löschen

- 1. Klicken Sie auf die Registerkarte "Angefragte Anwendungen".
- 2. Zeigen Sie die Details für Ihre angefragten Anwendungen an.
- 3. Klicken Sie auf die Anwendung(en), deren Anfrage Sie abbrechen möchten.
- 4. Klicken Sie auf "Anfrage abbrechen".

#### Abgebrochene Anwendungsanfragen anzeigen

- 1. Klicken Sie auf die Registerkarte "Abgebrochene Anfragen".
- 2. Zeigen Sie die Details für Ihre abgebrochenen Anfragen an.